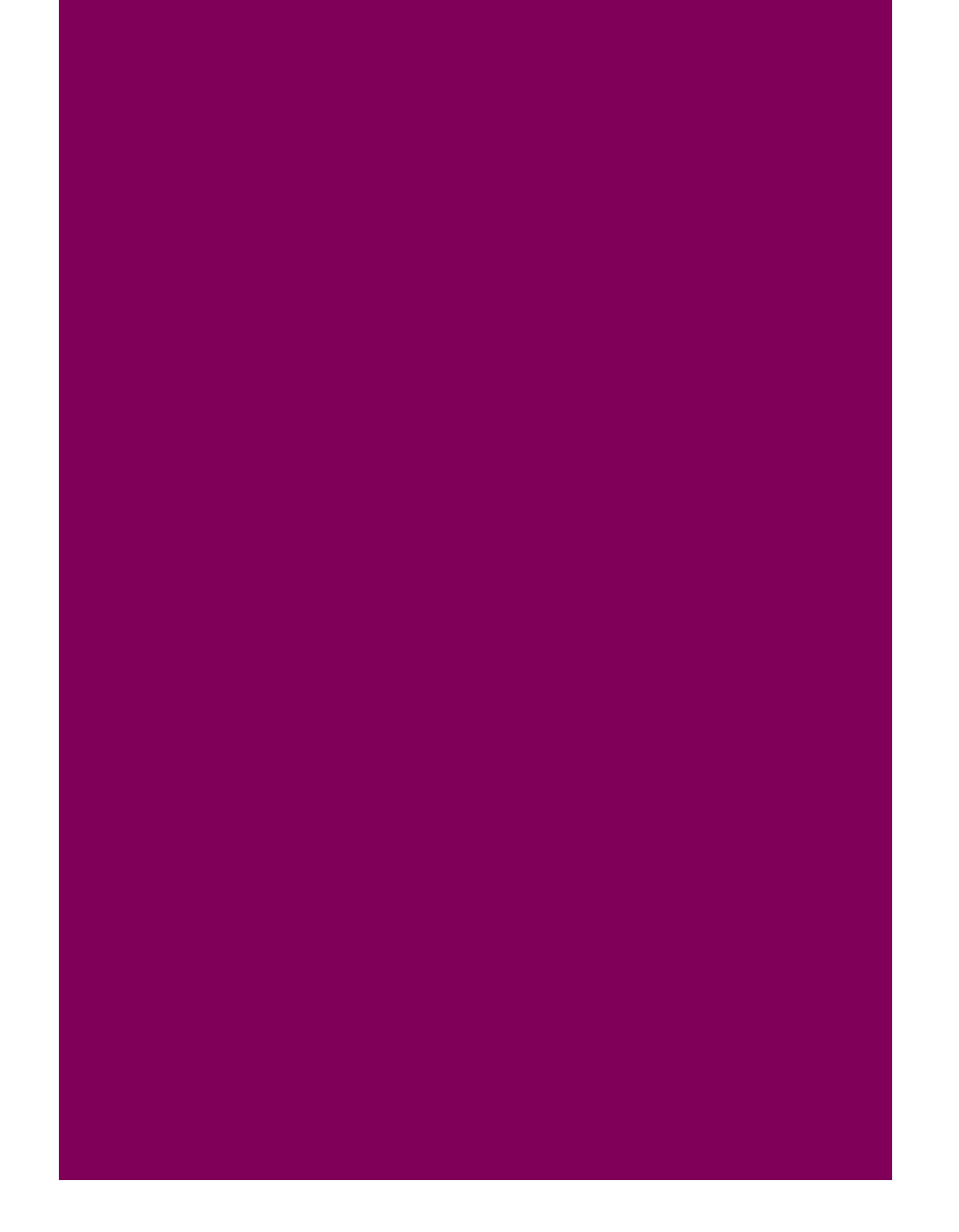

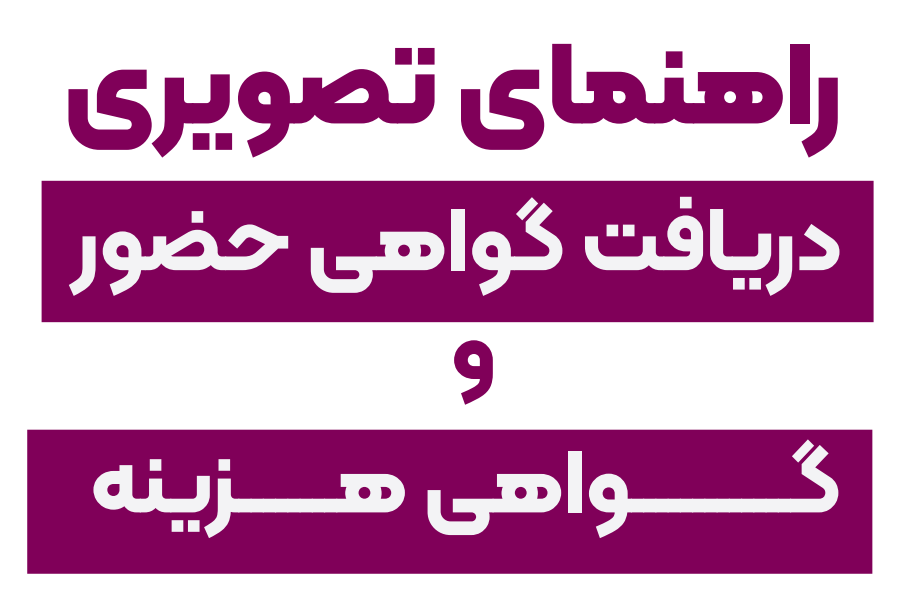

## بیست و نهمین کنفرانس شیمی آلی ایران

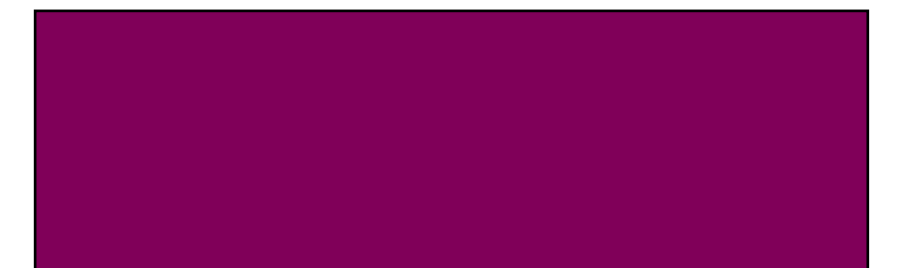

## **۱- وارد حساب کاربری خود در سامانه کنفرانس به آدرس زیر بشوید:** https://occ2023.qom.ac.ir/

\*توجه داشته باشید که نام کاربری و پسورد برای ایمیل وارد شده توسط شما (در هنگام ثبت نام در سایت) ارسال شده است.

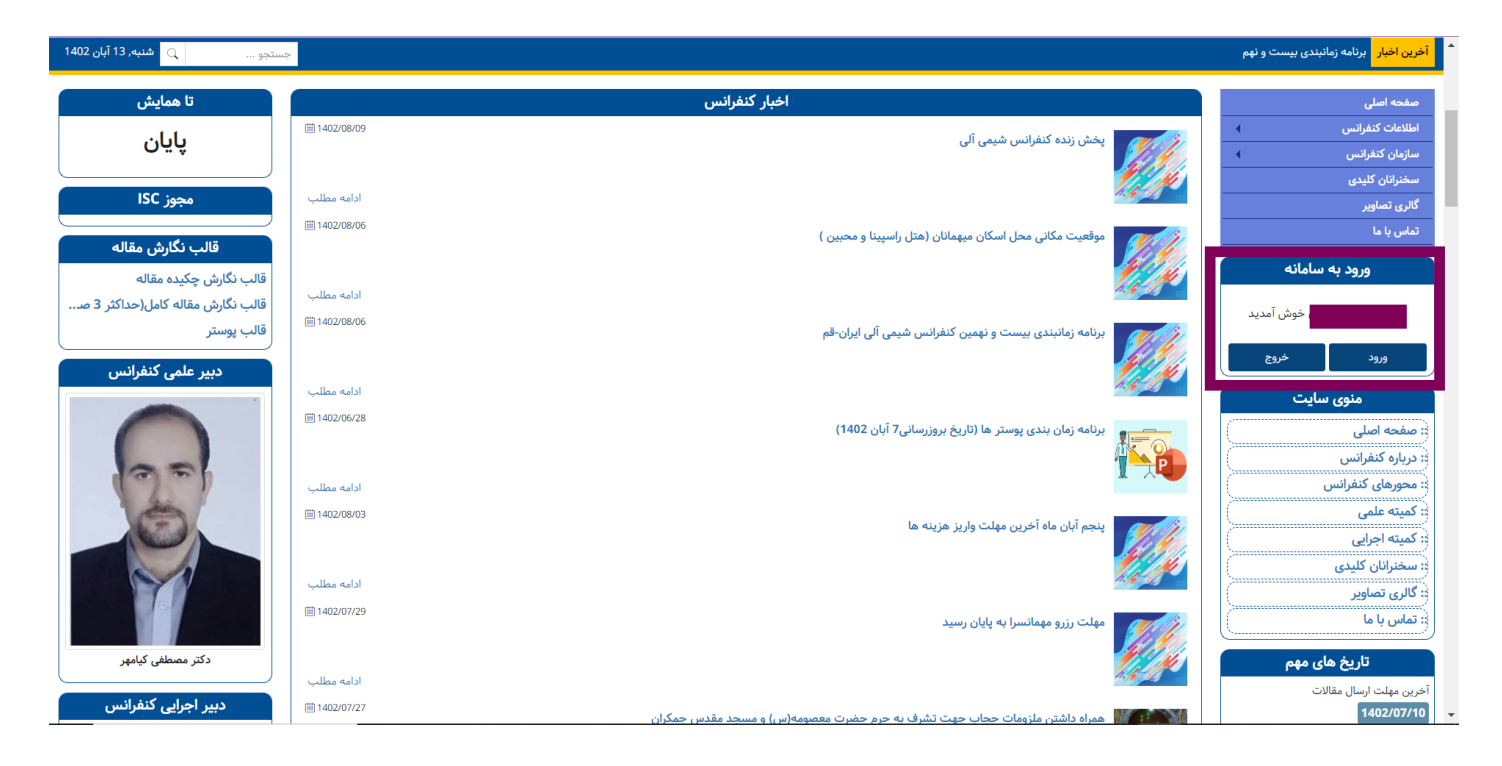

## ۲- مراجعه به بخش **گواهی های من از دا**شبورد سمت راست ( روی سه خط کلیک کنید.)

| خوش آمدید                                                                                                    | بیست و نهمین کنفرانس شیمی آنی ایران |                                                   |                                                                                                    | ver 29.5.2                                     |       |                                                        |
|----------------------------------------------------------------------------------------------------|-------------------------------------|---------------------------------------------------|----------------------------------------------------------------------------------------------------|------------------------------------------------|-------|--------------------------------------------------------|
|                                                                                                    | آخرین بازدید<br>فعال                | گروه ثبت نام<br>دانشجو (غیر عضو)<br>اطلاعات بیشتر | مانده صورتحساب کل<br>3,500,000 ریال<br>اطلامات ریشتر                                                | مجموع خدمات<br>3,500,000 ریال<br>اطلاعات بیشتر | 265   | جستجو<br>لکی صفحه اصلی<br>۲۰ داشبورد<br>۲۰ تالا، گفتگه |
|                                                                                                    |                                     | تاریخ های مهم                                     |                                                                                                    | آخرين اخبار                                    | نه >  | 🚺 راهنمای استفاده از سامان                             |
|                                                                                                    | 1402/07/10                          | :. آخرین مهلت ارسال مقالات                        |                                                                                                    | : پخش زنده کنفرانس شیمی آلی                    |       | 🟳 سوالات متداول                                        |
|                                                                                                    | 1402/08/10                          | :. شروع کنفرانس                                   | :. موقعیت مکانی محل اسکان میهمانان (هتل راسپینا و محبین )                                           |                                                |       | 🖓 پيام ها و ايميل ها                                   |
|                                                                                                    | 1402/08/12                          | :. پایان کنفرانس                                  | :. برنامه زمانبندی بیست و نهمین کنفرانس شیمی آلی ایران-قم                                           |                                                | 0     | 🗐 مقالات من                                            |
| <b>لیست کارگاه های آموزشی</b><br>۱. فوتوالکتروشیمی نانو مواد نیمه هادی<br>۱. کاربرد ایزوتوپ پایدار در سرحوزه سلامت<br>۲. کاربرد دوتریم در صنایع الکترونیک<br>۲. روش های نوین آنالیز ایزوتوپ های پایدار<br>۲. نمایش همه |                                     |                                                   | :. به از مان بندی پوستر ها (تاریخ بروزرسانی7 آبان 1402)<br>:. به ایان ماه اخریت معلت واریت هاینه ها |                                                | 1     | 🗐 گواهی های من                                         |
|                                                                                                    |                                     |                                                   | نمایش همه                                                                                           |                                                | 0     | 🖄 همراهان                                              |
|                                                                                                    |                                     |                                                   |                                                                                                    |                                                |       | 🐯 خدمات                                                |
|                                                                                                    |                                     |                                                   |                                                                                                    | مقالات من                                      | بزينه |                                                        |
|                                                                                                    |                                     |                                                   | هیچ رکوردی وجود ندارد                                                                               |                                                | 2     | 🕮 ارسال مدارک                                          |
|                                                                                                    |                                     |                                                   |                                                                                                    |                                                | -     |                                                        |
|                                                                                                    |                                     |                                                   |                                                                                                    |                                                |       | ای پروفایل من                                          |
|                                                                                                    |                                     | بياه هاي دريافتي                                  |                                                                                                    |                                                |       | ل⊞ا کارت الکترونیکی من                                 |
|                                                                                                    |                                     |                                                   |                                                                                                    |                                                |       | <ul> <li>تغيير كلمه عبور</li> </ul>                    |
| میچ ردوردی وجود ندارد                                                                                                    |                                     |                                                   |                                                                                                    |                                                |       | 🗲 خروج                                                 |
|                                                                                                    |                                     | 29.52 (م) د نگارش (29.52 م) د نگارش (29.52 م)     | نمب، جمانش ، شامانه مدر بت کنف                                                                      |                                                |       |                                                        |

## ۳- با زدن روی گزینه ی دانلود گواهی های هورد نظر خود را دریافت کنید.

\*دریافت گواهی حضور منوط به نداشتن بدهی مالی می باشد.

| خوش آمدید                                                                                                    | شىبە, 13 آپان 1402                                                | 🗮 بیست و نهمین کنفرانس شیمی آلی ایران | ver 29.5.2 |                             |
|----------------------------------------------------------------------------------------------------|-------------------------------------------------------------------|---------------------------------------|------------|-----------------------------|
|                                                                                                    | گەلھار ھاي من                                                     |                                       | ×          | جستجو                       |
|                                                                                                    | لارسی <del>کاری</del>                                             |                                       |            | 🗳 صفحه اصلی                 |
|                                                                                                    |                                                                   | # عنوان<br>گداه جذبه                  |            | 🕑 داشبورد                   |
| المعالم المعالم المعالم المعالم المعالم المعالم المعالم المعالم المعالم المعالم المعالم المعالم المعالم المعالم |                                                                   | دواهی حضور<br>1                       | 265        | 🛆 تالار گفتگو               |
|                                                                                                    | به دلیل عدم پرداخت هزینه، امکان دانلود کواهی برای شما وجود ندارد. |                                       | ٢.         | 🚺 راهنمای استفاده از سامانه |
| دانلود                                                                                                    |                                                                   | 2 گواهی هزینه ها                      |            | 🟳 سوالات متداول             |
|                                                                                                    |                                                                   |                                       |            | 🖓 پیام ها و ایمیل ها        |
|                                                                                                    |                                                                   |                                       | 0          | 🗐 مقالات من                 |
|                                                                                                    |                                                                   |                                       | 1          | 🗐 گواهی های من              |
|                                                                                                    |                                                                   |                                       | 0          | 🕸 همراهان                   |
|                                                                                                    |                                                                   |                                       |            | 🐯 خدمات                     |
|                                                                                                    |                                                                   |                                       | بنه        | 🏭 صورتحساب و پرداخت هز      |
|                                                                                                    |                                                                   |                                       | 2          | 碧 ارسال مدارک               |
|                                                                                                    |                                                                   |                                       |            | ۩ پروفایل من                |
|                                                                                                    |                                                                   |                                       |            | ඹ کارت الکترونیکی من        |
|                                                                                                    |                                                                   |                                       |            | 🕄 تغيير كلمه عبور           |
|                                                                                                    |                                                                   |                                       |            | 🗲 خروج                      |
|                                                                                                    |                                                                   |                                       |            |                             |
|                                                                                                    |                                                                   |                                       |            |                             |
|                                                                                                    |                                                                   |                                       |            |                             |
|                                                                                                    | ثمين همايش، سامانه مديريت كنفرانس ها و جشنواره ها - نگارش 29.5.2  |                                       |            |                             |